Szanowni Państwo,

## Co to jest Karta Kierunku?

Chcielibyśmy Państwu przedstawić Kartę Kierunku, czyli dokumentację toku studiów. Karta kierunku jest katalogiem dokumentacji studiów wszystkich Wydziałów Uniwersytetu Śląskiego. Zawiera szczegółowe informacje o planach studiów: formach zaliczenia, formach zajęć, ilości godzin zajęć, opisy przedmiotów (modułów), punkty ECTS, efekty uczenia się, sylabusy (po zalogowaniu się do usosweb).

## Jak znaleźć Kartę Kierunku w Internecie?

## Pierwszy sposób

Aby wejść na stronę Karty kierunku, możemy wpisać w przeglądarkę "karta kierunku UŚ" wybieramy z listy odpowiedni link. Na stronie (<u>https://us.edu.pl/pracownik/sprawy-dydaktyczne/karta-kierunku/</u>) wchodzimy w Karta Kierunku i Informator ECTS. Wybieramy np. Wydział Humanistyczny, następnie interesujący nas kierunek np. filologia romańska.

## Drugi sposób

Można także wejść na stronę Wydziału Humanistycznego, wybrać kierunek i na konkretnym kierunku wybrać zakładkę "Karta Kierunku i Informator ECTS" na stronie. Od razu pokazują się kierunki całego Wydziału Humanistycznego, gdzie trzeba wybrać swój kierunek np. właśnie filologia romańska.

## Trzeci sposób

Wchodzimy na stronę Kierunku Filologia Romańska w zakładkę "Egzaminy i zaliczenia (tzw. rygory)" w odpowiedni rok, gdzie są umieszczone linki przekierowujące do planów studiów konkretnych specjalności w danym roku akademickim.

## Jak korzystać z Karty Kierunku?

# Kierunki możemy wybrać z listy podzielonej na studia pierwszego i drugiego stopnia.

Wybierając np. filologię romańską na pierwszym stopniu poprzez naciśnięcie haczyka w odpowiednim roku akademickim, który oznacza rok, w którym student zaczął studiować. Na przykład jeśli jest na drugim roku, to wybiera haczyk przy roku akademickim 2020/2021 mimo, że aktualny rok akademicki to 2021/2022. Po wybraniu roku akademickiego na danej filologii widzimy Informacje ogólne. Z Lewej strony mamy indeks z informacjami, jakie znajdują się w Karcie Kierunku: informacje szczegółowe, informacje o specjalnościach, kierunkowe efekty uczenia się, plany studiów, wymogi kierunkowe, Indywidualne Studia Międzyobszarowe , załączniki. Klikając w każdą zakładkę, rozwijają się odpowiednie informacje.

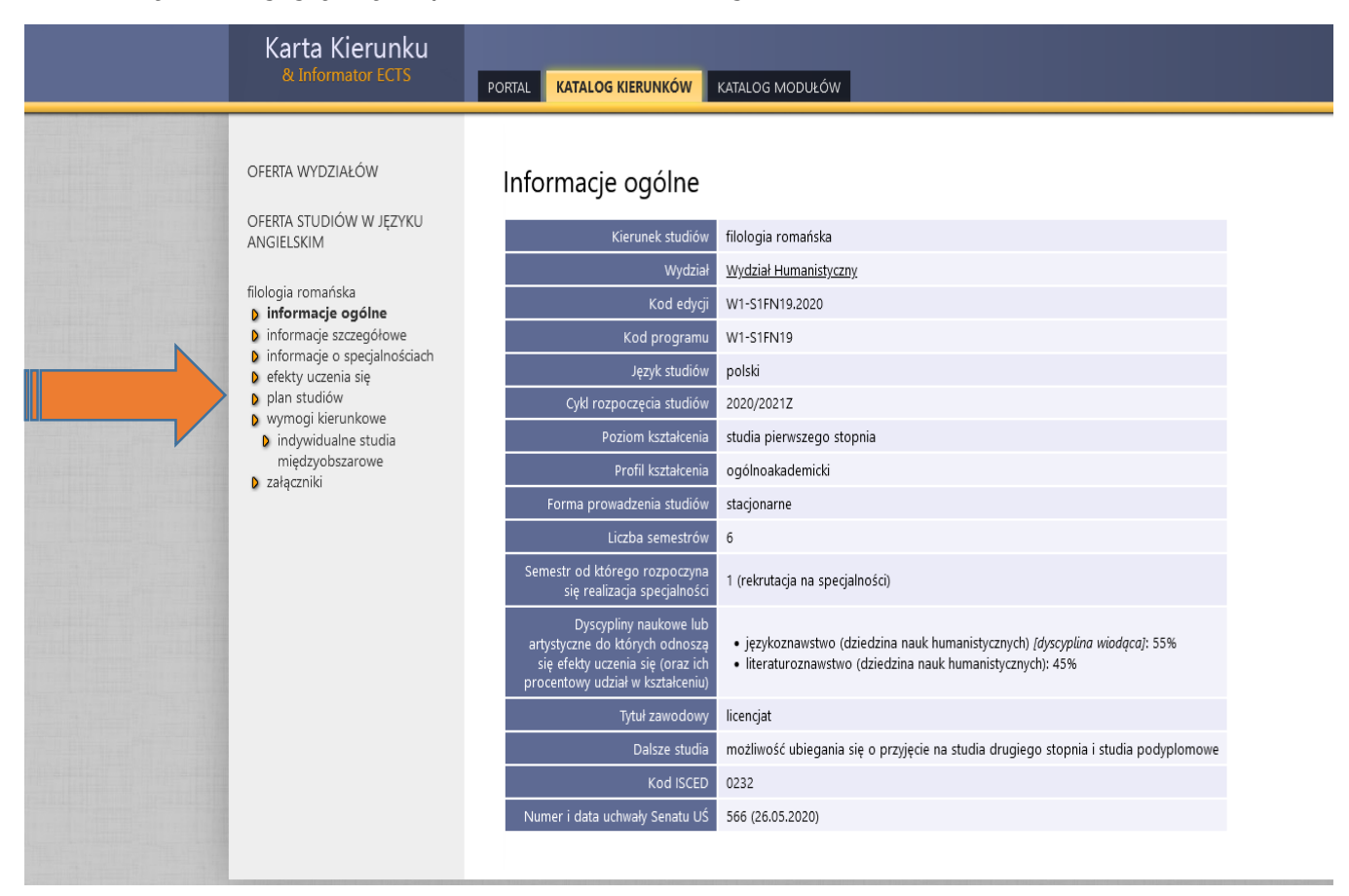

Klikając w plan studiów, rozwija się lista specjalności Kierunku. Klikając w odpowiedną specjalność, widzimy plan studiów zawierający informacje o przedmiotach rozmieszczonych w poszczególnych semestrach, ilość godzin zajęć, formy zaliczenia zajęć oraz punkty ECTS. <u>W załącznikach na dole listy po lewej</u> stronie znajdują się dokumenty w PDF.

| OFERTA STUDIÓW W JĘZYKU<br>ANGIELSKIM                                                                                                    |                                                                                               |                              |                      |       | Rodzaje zajęć (liczba godzin) |           |              |                |            |               |          |                    |          |          |          |            |
|----------------------------------------------------------------------------------------------------|-----------------------------------------------------------------------------------------------|------------------------------|----------------------|-------|-------------------------------|-----------|--------------|----------------|------------|---------------|----------|--------------------|----------|----------|----------|------------|
| filologia romańska<br>) informacje ogólne<br>) informacje szczegółowe<br>) informacje o specjalnościach<br>) efekty uczenia się<br>) plan studiów<br>) jezyk francuski od podstaw | Nazwa modułu<br>[Kod modułu]                                                                  | Język<br>wykładowy           | Egzamin / zaliczenie | ECTS  | Wykład                        | Ćwiczenia | Laboratorium | Konwersatorium | Seminarium | Proseminarium | Lektorat | Ćwiczenia terenowe | Warsztat | Praktyka | Tutoring | E-learning |
| z programem<br>tłumaczeniowym i iezykiem                                                                                                    |                                                                                               |                              |                      |       | _                             | SEMES     | TR 1         |                |            |               |          |                    |          |          |          |            |
| specjalistycznym                                                                                                    |                                                                                               |                              |                      |       | PRZEDI                        | ЛЮТҮ К    | IERUNK       | KOWE           |            |               |          |                    |          |          |          |            |
| programem<br>tłumaczeniowym                                                                                                    | Historia literatury francuskiej<br>I [02-FL-FT-S1-HLF-1]                                      | polski                       | E                    | 3     | 15                            | 30        | 0            | 0              | 0          | 0             | 0        | 0                  | 0        | 0        | 0        | 0          |
| <ul> <li>język hiszpański z<br/>programem: kultura,<br/>literatura i media w</li> </ul>                                                                                           | Kultura francuskiego<br>obszaru językowego I [02-<br>FL-FT-S1-KFOJ-1]                         | polski                       | E                    | 4     | 0                             | 0         | 0            | 30             | 0          | 0             | 0        | 0                  | 0        | 0        | 0        | 0          |
| <ul> <li>język hiszpański z<br/>programem<br/>tłumaczeniowym</li> </ul>                                                                                                    | Praktyczna nauka języka<br>francuskiego I <i>[02-FL-FT-S1-</i><br><i>PNJF-1]</i>              | polski                       | E                    | 11    | 0                             | 105       | 0            | 15             | 0          | 0             | 0        | 0                  | 0        | 0        | 0        | 0          |
| <ul> <li>języki stosowane: język<br/>francuski i język angielski z<br/>programem<br/>tłumaczeniowym</li> </ul>                                                                    | Praktyczna nauka języka<br>hiszpańskiego lub języka<br>włoskiego I (02-FL-FT-S1-<br>PN2JHW-1] | w<br>zależności<br>od wyboru | Z                    | 7     | 0                             | 60        | 0            | 0              | 0          | 0             | 0        | 0                  | 0        | 0        | 0        | 0          |
| <ul> <li>języki stosowane: język<br/>włoski i język angielski z<br/>programem</li> </ul>                                                                                          | Wstęp do<br>literaturoznawstwa [02-FL-<br>S1-240WL]                                           | polski                       | Z                    | 2     | 30                            | 0         | 0            | 0              | 0          | 0             | 0        | 0                  | 0        | 0        | 0        | 0          |
| <ul> <li>język włoski z programem</li> </ul>                                                                                                    |                                                                                               | INNE WYMAGANIA               |                      |       |                               |           |              |                |            |               |          |                    |          |          |          |            |
| <ul> <li>tłumaczeniowym</li> <li>wymogi kierunkowe</li> <li>indywidualne studia</li> </ul>                                                                                        | Łacina i kultura antyczna [02-<br>FL-S1-240ŁKA]                                               | polski                       | Z                    | 3     | 0                             | 30        | 0            | 0              | 0          | 0             | 0        | 0                  | 0        | 0        | 0        | 0          |
| międzyobszarowe<br>D załączniki                                                                                                    | Wychowanie fizyczne I [02-<br>FL-S1-240W-F-1]                                                 | polski                       | Z                    |       | 0                             | 30        | 0            | 0              | 0          | 0             | 0        | 0                  | 0        | 0        | 0        | 0          |
|                                                                                                    |                                                                                               |                              |                      |       |                               | SEMES     | TR 2         |                |            |               |          |                    |          |          |          |            |
|                                                                                                    | Gramatyka opisowa języka<br>francuskiego z elementami                                         |                              |                      |       | PRZEDI                        | ЛЮТҮ К    | IERUNK       | KOWE           |            |               |          |                    |          |          |          |            |
| lay Cystem Uniorsytalaiania                                                                                                    | aramatuk bistopistori i                                                                       | L polc/                      |                      |       |                               |           |              |                |            |               |          |                    |          |          |          |            |
| Karta Kierunku<br>& Informator ECTS                                                                                                    | PORTAL KATALOG KIE                                                                            | RUNKÓW                       | КАТА                 | LOG M | ODUŁĆ                         | w         |              |                |            |               |          |                    |          |          |          |            |
| OFERTA WYDZIAŁÓW                                                                                                    | Załaczniki                                                                                    |                              |                      |       |                               |           |              |                |            |               |          |                    |          |          |          |            |
| OFERTA STUDIÓW W<br>JĘZYKU ANGIELSKIM                                                                                                    |                                                                                               |                              |                      |       |                               |           |              |                |            |               |          |                    |          |          |          |            |
| filologia romańska                                                                                                    | Opis programu studióv                                                                         | v                            |                      |       |                               |           |              |                |            |               |          |                    |          |          |          |            |
| <ul> <li>informacje ogólne</li> <li>informacje ogólne</li> </ul>                                                                                                    | Zakładane efekty uczer                                                                        | nia się                      |                      |       |                               |           |              |                |            |               |          |                    |          |          |          |            |
| <ul> <li>informacje szczegodWe</li> <li>informacje o</li> </ul>                                                                                                    | Plan studiów                                                                                  |                              |                      |       |                               |           |              |                |            |               |          |                    |          |          |          |            |
| <ul> <li>specjainosciach</li> <li>efekty uczenia się</li> </ul>                                                                                                    | Opisy modułów                                                                                 |                              |                      |       |                               |           |              |                |            |               |          |                    |          |          |          |            |
| <ul> <li>plan studiów</li> <li>wymogi kierunkowe</li> </ul>                                                                                                    |                                                                                               |                              |                      |       |                               |           |              |                |            |               |          |                    |          |          |          |            |
| indywidualne studia                                                                                                    |                                                                                               |                              |                      |       |                               |           |              |                |            |               |          |                    |          |          |          |            |

Klikając w poszczególny przedmiot, widzimy po lewej stronie indeks z informacjami dotyczącymi przedmiotu: Informacje ogólne, kierunkowe efekty uczenia tylko dotyczące tego przedmiotu, sposoby weryfikacji, rodzaje prowadzonych zajęć na tym przedmiocie, sylabusy (można zobaczyć po zalogowaniu się do usosweb).

| Karta Kierunku<br>& Informator ECTS                              | PORTAL KATALOG KIERUNKÓW K | ATALOG MODUŁÓW                                                                                                    |  |
|------------------------------------------------------------------|----------------------------|----------------------------------------------------------------------------------------------------|--|
| WYSZUKIWARKA                                                     | Informacje ogólne          |                                                                                                    |  |
| Historia literatury francuskiej<br>l                             | Nazwa modułu               | Historia literatury francuskiej l                                                                                                    |  |
| informacje ogólne<br>nefekty uczenia sie                         | Kod modułu                 | 02-FL-FT-S1-HLF-1                                                                                                    |  |
| <ul> <li>sposoby weryfikacji</li> </ul>                          | Kod edycji kierunku        | <u>W1-S1FN19.2020</u> (kliknij aby przejść do opisu kierunku)                                                                                                    |  |
| <ul> <li>rodzaje prowadzonych zajęć</li> <li>sylabusy</li> </ul> | Język wykładowy            | polski                                                                                                    |  |
| • Synabodsy                                                      | Liczba punktów ECTS        | 3                                                                                                    |  |
|                                                                  | Opis                       | Celem modułu jest zaznajomienie studenta z historią literatury francuskiej (średniowiecza i odrodzenia).<br>Student rozwija umiejętności z zakresu analizy tekstu literackiego. |  |
|                                                                  | Wymagania wstępne          | Kompetencje językowe pozwalające na czytanie ze zrozumieniem wybranych francuskojęzycznych dzieł<br>literackich                                                                 |  |
|                                                                  | Literatura podstawowa      | PG. Castex, Histoire de la littérature française. Paris, Hachette, 1974. H. Mitterand : Littérature. Moyen-Age,<br>XVIe siècle. Paris, Nathan, 1991                             |  |
|                                                                  |                            |                                                                                                    |  |
|                                                                  |                            |                                                                                                    |  |

Klikając w sylabusy, widzimy właściwe kody z usosweb dla przedmiotów wraz z kodem i rokiem akademickim, na które Państwo rejestrują się podczas rejestracji. Możemy zobaczyć sylabus odpowiedni do naszego roku akademickiego. Klikamy w kod przedmiotu i przechodzimy na stronę usosweb, a po zalogowaniu możemy zobaczyć sylabus.

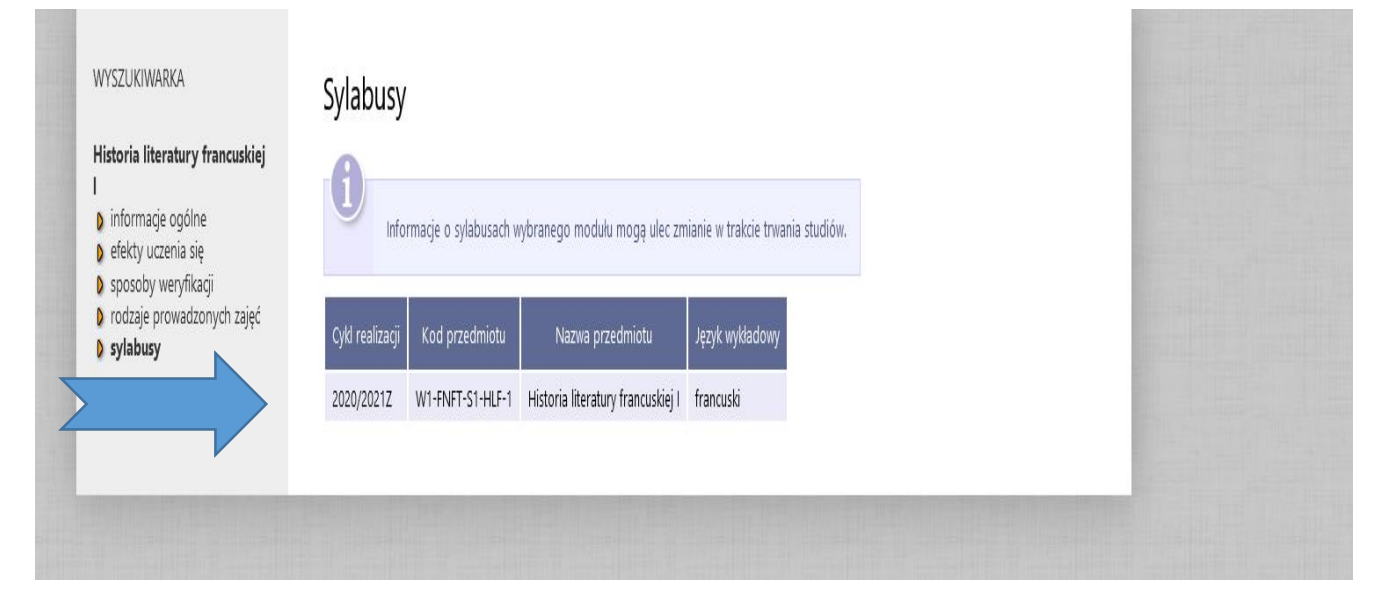

Musimy się zalogować. Wybieramy ikonkę drukuj sylabus.

| USOSweb                        |                     | G MÓJ USOSWEB           | DLA STUDENTÓW        | DLA PRACOWNIKÓW DLA    | A WSZYSTKICH |                  |   |
|--------------------------------|---------------------|-------------------------|----------------------|------------------------|--------------|------------------|---|
| INDEKS<br>STUDENCI, PRACOWNICY | Historia liter      | ratury francu<br>1e     | uskiej I             |                        |              | , Drukuj sylabus | ? |
| JEDNOSTKI<br>ORGANIZACYJNE     | Kod przedmiotu:     | W1-FNFT-S1-HLF-1        | Kod Erasmus / ISCED: | 09.2 i / (brak danych) |              |                  |   |
|                                | Nazwa przedmiotu:   | Historia literatury fra | ncuskiej I           |                        |              |                  |   |
| PRZEDMIOTY                     | Jednostka:          | Wydział Humanistycz     | iny                  |                        |              |                  |   |
| francuskiei l                  | Grupy:              |                         |                      |                        |              |                  |   |
|                                | Punkty ECTS i inne: | 3.00 🚺                  |                      |                        |              |                  |   |
| STUDIA                         | Język prowadzenia:  | francuski               |                      |                        |              |                  |   |
| AKADEMIKI                      | Rodzaj przedmiotu:  | obowiązkowy             |                      |                        |              |                  |   |
|                                | 7                   |                         |                      |                        |              |                  |   |

Pokaże się okno, gdzie wybieramy interesujący nas cykl dydaktyczny.

Następnie klikamy pobierz i możemy pobrać na komputer sylabus w formie PDF.

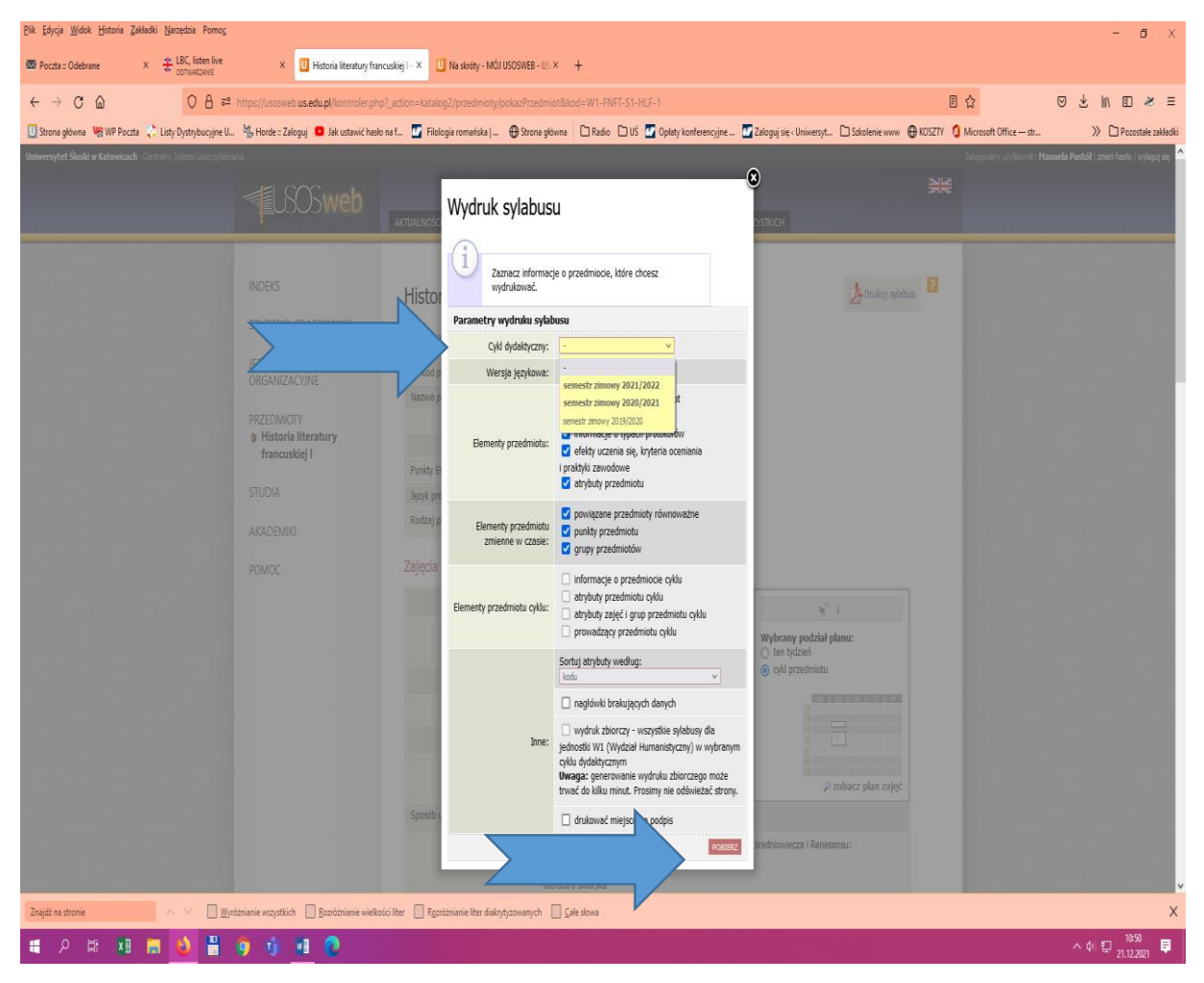

Jeśli w indeksie nie ma zakładki "Sylabus", znaczy to, że jeszcze ten przedmiot nie jest umieszczony na żadnym semestrze w Usos.

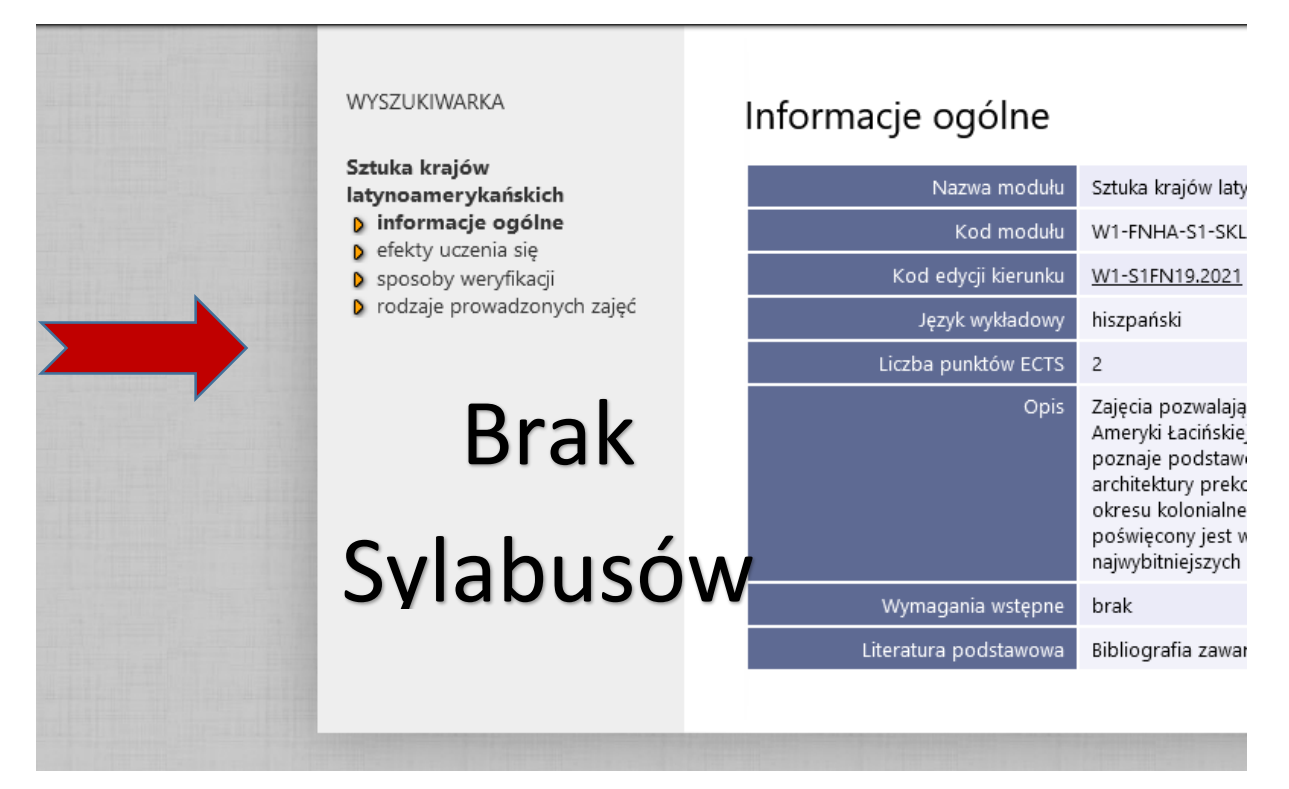

Obecnie, przedmioty do wyboru są zapisane w Karcie Kierunku na dwa sposoby

#### Pierwszy sposób:

<u>Przedmiot do wyboru z zestawu VIII:Wiedza o akwizycji i nauce języków lub</u> <u>Gramatyka i stylistyka języka polskiego</u> – tu widzimy od razu jakie to są przedmioty

### Drugi sposób:

Klikamy w "i" – czyli informację o przedmiocie do wyboru – i rozwija się lista tych przedmiotów. Wtedy możemy kliknąć przedmiot, aby przejść do jego szczegółów.

|               | II [W1-FNHTHA-S1-JS-2]                                                                |                        | -  | - | - |     | - |    | - | - | - | - | - | - |   |
|---------------|---------------------------------------------------------------------------------------|------------------------|----|---|---|-----|---|----|---|---|---|---|---|---|---|
|               | Praktyczna nauka języka<br>hiszpańskiego IV [W1-<br>FNHTHA-S1-PNJH-4]                 | hiszpański             | E  | 8 | 0 | 120 | 0 | 0  | 0 | 0 | 0 | 0 | 0 | 0 | 1 |
| $\Rightarrow$ | P <mark>rzedmiot</mark> do wyboru z<br>zestawu II <i>[W1-FNHA-S1-</i><br><i>PW-2]</i> | w zależności<br>wyboru | od | 4 |   |     |   |    |   |   |   |   |   |   |   |
|               | Zestaw II: Historia kina<br>krajów hispanojęzycznych<br>[W1-FNHA-S1-HKH]              | hiszpański             | Z  | 4 | 0 | 0   | 0 | 30 | 0 | 0 | 0 | 0 | 0 | 0 | l |
| 7             | Zestaw II: Kino<br>latynoamerykańskie [W1-<br>FNHA-S1-KL]                             | hiszpański             | Z  | 4 | 0 | 0   | 0 | 30 | 0 | 0 | 0 | 0 | 0 | 0 | 1 |
|               |                                                                                       |                        |    |   |   |     |   |    |   |   |   |   |   |   |   |

### Informacja dla Indywidualnych Studiów Międzyobszarowych:

Klikając na zakładkę "Indywidualne Studia Międzyobszarowe", rozwija się lista specjalności z filologii romańskiej z wymogami dla studenta ISM. Kody przedmiotów nie są tymi samymi co w usosweb. Aby je poznać, trzeba kliknąć w

## sylabusy i tam są podane odpowiednie kody do rejestracji w danym roku akademickim.

| programem<br>tłumaczeniowym                                                                                                   | v<br>F       | iszpanskiego<br>/łoskiego I [//<br>/N2JHW-1] | ) lub języka<br>V1-FNFT-S1- | zależności<br>od wyboru        | Z                 |
|----------------------------------------------------------------------------------------------------|--------------|----------------------------------------------|-----------------------------|--------------------------------|-------------------|
| <ul> <li>języki stosowane: język<br/>włoski i język angielski z<br/>programem<br/>tłumaczeniowym</li> </ul>                   | V<br>li<br>S | Vstęp do<br>teraturoznav<br>1-WL]            | vstwa [W1-FN-               | polski                         | z                 |
| <ul> <li>jezyk włoski z programem</li> </ul>                                                                                  |              |                                              |                             |                                |                   |
| tłumaczeniowym<br>wymogi kierunkowe                                                                                           | ł<br>[       | acina i kultur<br>W1-FN-S1-ŁK                | a antyczna<br>(A]           | polski                         | Z                 |
| międzyobszarowe<br>załączniki                                                                                                 | V<br>F       | Vychowanie f<br>N-S1-W-F-1]                  | ïzyczne I <i>[W1-</i>       | polski                         | z                 |
|                                                                                                    |              |                                              |                             |                                |                   |
|                                                                                                    |              |                                              |                             |                                |                   |
|                                                                                                    | 0            | iramatuka or                                 | nisowa jezyka               |                                |                   |
| WYSZUKIWARKA                                                                                                    | Sylabu       | sy                                           |                             |                                |                   |
| Przedmiot do wyboru z<br>zestawu VIII:Wiedza o<br>akwizycji i nauce języków lub<br>Gramatyka i stylistyka języka<br>polskiego | 6            | -<br>Informacje o sylabusac                  | h wybranego modułu mogą ułe | ec zmianie w trakcie trwania   | studiów.          |
| <ul> <li>informacje ogólne</li> <li>efekty uczenia się</li> </ul>                                                             | Cykl realiz  | acji Kod przedmiotu                          | ٩                           | Nazwa przedmiotu               |                   |
| <ul> <li>sposoby weryfikacji</li> <li>rodzaje prowadzonych zajęć</li> </ul>                                                   | 2021/2022    | L W1-FN-S1-GSP                               | Przedmiot do wyboru z zesta | awu b : Gramatyka i stylistyka | a języka polskieg |
| V Synabusy                                                                                                    | 2021/2022    | L W1-FN-S1-WAN                               | Przeamiot do wyboru z zesta | awu d: Wiedza o akwizycji i n  | aucé językow      |

| Cykl realizacji | Kod przedmiotu | Nazwa przedmiotu                                                          | Język |
|-----------------|----------------|---------------------------------------------------------------------------|-------|
| 2021/2022L      | W1-FN-S1-GSP   | Przedmiot do wyboru z zestawu b : Gramatyka i stylistyka języka polskiego |       |
| 2021/2022L      | W1-FN-S1-WAN   | Przedmiot do wyboru z zestawu b: Wiedza o akwizycji i nauce języków       |       |
|                 |                |                                                                           |       |